# **MICREX-SX** How-to Guide

Issue No.

Issue date

GE0186b

June 2018 Distril

Distribution class General

Fuji Electric Co., Ltd.

# How to Create Multi-CPU Project with SX-Programmer Standard

#### 1. Overview

This guide describes how to create a project of multi-CPU configuration using SX-Programmer Standard. In SX-Programmer Standard, one project controls one resource. Therefore, for a multi-CPU system, you need to create projects as many as the CPUs to be used.

### 2. When creating a new project

This section describes how to create a new project using a multi-CPU system with CPU 0 (NP1PS-32R) and CPU 1 (NP1PM-48E) as an example.

#### 2.1 Creating a template project for CPU 0

Execute the "New Project" command and select "SPH300-32." Then, open the system definition screen and add CPU 1.

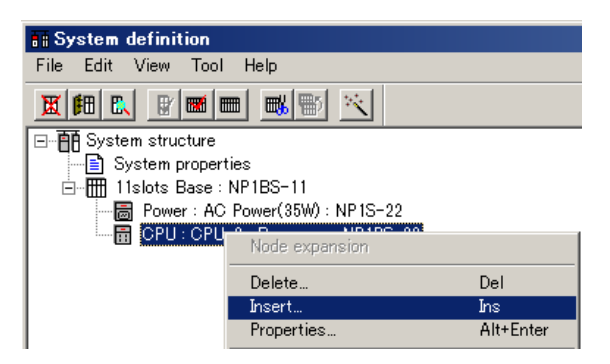

On the "Module insert" dialog, set the CPU No. to "1", and select "Multi CPU" for the name and "NP1PM-48E" for the outline specification.

| Module insert                                  |                 |                                             |                                             | ×                            |
|------------------------------------------------|-----------------|---------------------------------------------|---------------------------------------------|------------------------------|
|                                                | Circuit No:     | Na <u>m</u> e[Resource name] :<br>Multi CPU | I                                           | ОК                           |
| Module <u>a</u> ttribute type                  |                 | Outline specification:                      |                                             | Gancel                       |
| <ul> <li>Baseboard unit type module</li> </ul> |                 | Туре                                        | Outline specification                       | <u>P</u> arameter            |
| C Individual type module C Block type module   |                 | NP1PM-256H<br>NP1PM-48CR<br>NP1PM-48R       | SPH2000-256H<br>SPH2000-48CR<br>SPH2000-48B | <u>H</u> elp                 |
| C Board type module                            |                 | NP1PM-48E                                   | SPH2000-48E                                 | insert position —_           |
| Module group type                              |                 | NP 1PS-117                                  | High Performance CPU11                      | C Insert                     |
| C CPU                                          | C Function      | NP1PS-74                                    | High Performance CPU74                      | <ul> <li>Addition</li> </ul> |
| C Processor link                               | C Communication |                                             |                                             |                              |
| C Direct I/O                                   | C Power         | Туре:                                       |                                             | 🗖 No <u>e</u> quipment       |
| C I/O master                                   | C Baseboard     | NP1PM-48E                                   |                                             |                              |
| C Slave                                        | Optical link    | Consumed current(mA):                       |                                             |                              |
| C Remote I/O                                   | 🔿 Other         | 200                                         |                                             |                              |
|                                                | C Interface     |                                             |                                             |                              |
|                                                |                 | 1                                           |                                             |                              |
|                                                |                 |                                             |                                             |                              |

Register the other modules.

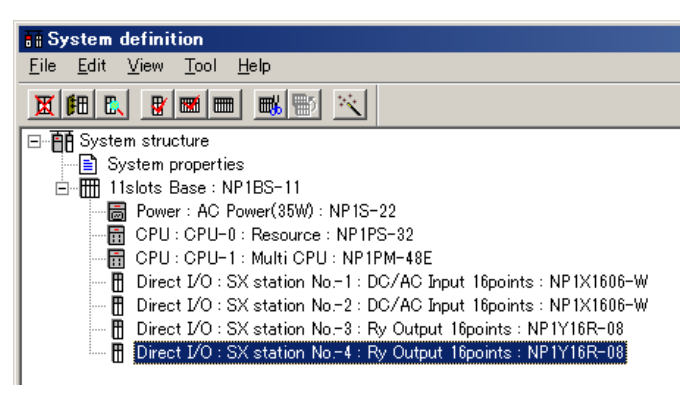

Close the system definition screen. The following dialog appears. Click the [No] button.

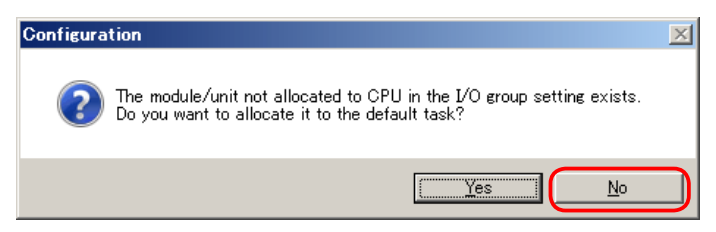

The following dialog appears. Click the [Yes] button.

| System definition check information                                         | X        |
|-----------------------------------------------------------------------------|----------|
| Warning:The module/unit exists which is not allocated in I/O group setting. |          |
| ▲<br>These warnings exist. Exit system definition anyway?                   | <b>)</b> |
| Yes <u>N</u> o                                                              | Memo     |

Execute the "Save As" command to save the project with a new name. The template project for CPU 0 has been created.

#### 2.2 Creating a template project for CPU 1

Then, save the same project with a different name. This will become the template project for CPU 1. Next, change the PLC model to 48E of SPH2000.

<StandardV2>

| Select PLC Model                                                  | ×                                   |                                     |
|-------------------------------------------------------------------|-------------------------------------|-------------------------------------|
| ELC Model                                                         | PLC Memory Size                     |                                     |
| C NB0                                                             | ○ 48K (NP1PM-48R)                   |                                     |
| C NBE                                                             |                                     |                                     |
| C NB                                                              | (NP1PM-48F)                         |                                     |
| C NJE                                                             |                                     |                                     |
| O NJ                                                              |                                     |                                     |
| C NJH                                                             | C 256K (NP1PM-256E)                 |                                     |
| C NS                                                              |                                     |                                     |
| MICREX-SX Series                                                  |                                     |                                     |
| C SPH200                                                          |                                     |                                     |
| C SPH300                                                          |                                     |                                     |
| C CPB (N mode)                                                    |                                     |                                     |
| C SPB (SX mode)                                                   |                                     |                                     |
|                                                                   |                                     |                                     |
| C Board Controller                                                |                                     |                                     |
|                                                                   |                                     |                                     |
| OK. Cancel                                                        | <u>H</u> elp                        |                                     |
|                                                                   | 7                                   |                                     |
| Warning                                                           | ×                                   | Click the [No] button on this dialo |
| PLC type is changed.<br>Do you wish to initialized Syste          | m Definitions?                      |                                     |
| Yes: System Definitions are init<br>No: CPU Memory Size Definitio | alized.<br>ns are initialized.      |                                     |
| Plance confirm the Sustem Def                                     | witten ofter elements the PLC type  |                                     |
| Flease commit the system bein                                     | nicion alter changing the FLC type. |                                     |

<StandardV3>

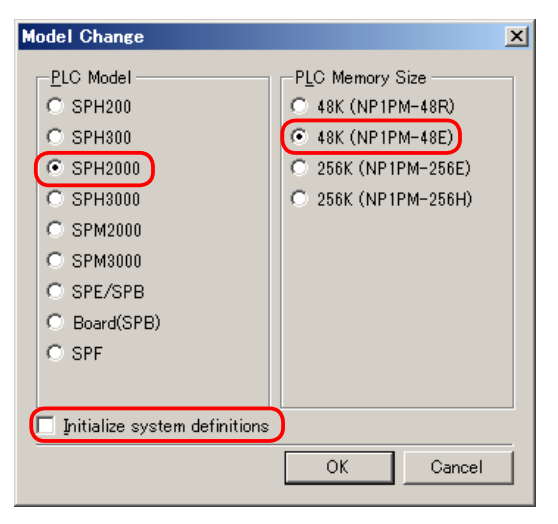

Do not check "Initialize system definitions."

Then, change CPU 0 to "Multi CPU." Right-click CPU 0 and open the "Module properties" dialog.

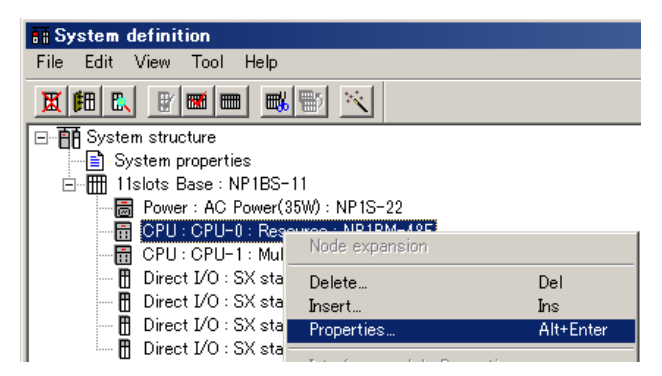

Change the name to "Multi CPU" and the outline specification to "NP1PS-32."

|                                         |                      |                            | -                       |                        |
|-----------------------------------------|----------------------|----------------------------|-------------------------|------------------------|
| CPU No:                                 | Gi <u>r</u> cuit No: | Na <u>m</u> e[Resource nam | ne]:                    | ОК                     |
|                                         | <u>v</u>             | Multi CPU                  |                         | Canaal                 |
| Module <u>a</u> ttribute type —         |                      | Outline specification      | ¢                       |                        |
| <ul> <li>Baseboard unit type</li> </ul> | module               | Туре                       | Outline specification 🔺 | Parameter              |
| C Individual type modu                  | le                   | NP1PM-48E                  | SPH2000-48E             |                        |
| C Block type module                     |                      | NP1PS-245                  | High Performance CPU24  |                        |
| C Board type module                     |                      | NP1PS-117                  | High Performance CPU11  |                        |
|                                         |                      | NP1PS-74<br>NP1PS-74D      | Expanded High Performat |                        |
| Module group type                       |                      | NP1PS-32                   | High Performance CPU32  |                        |
| OPU                                     | C Function           |                            |                         |                        |
| C Processor link                        | C Communication      |                            |                         |                        |
| C Direct I/O                            | C Power              | Type:                      |                         | 🔽 No <u>e</u> quipment |
| C I/O master                            | C Baseboard          | NP1PS-32                   |                         |                        |
| C Slave                                 | 🔿 Optical link       | Consumed current(m         | A):                     |                        |
| C Remote I/O                            | C Other              | 200                        |                         |                        |
|                                         | C Interface          |                            |                         |                        |

On the following dialog, click the [OK] button.

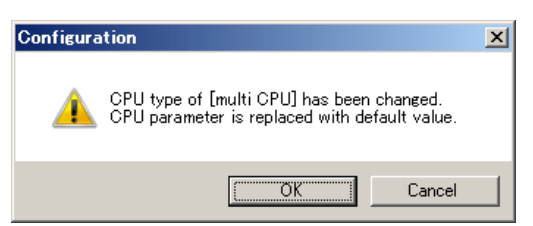

CPU 0 has been changed to "Multi CPU."

Then, change CPU 1 to "Resource." Right-click CPU 1 and open the "Module properties" dialog.

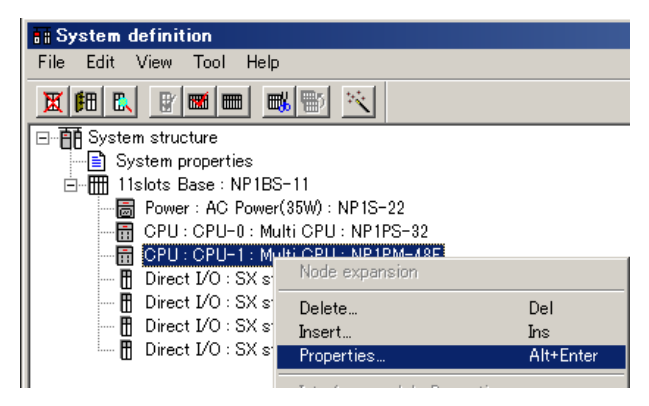

#### Change the name to "Resource."

| lodule properties                       |                      |                                                        |                               |                        |
|-----------------------------------------|----------------------|--------------------------------------------------------|-------------------------------|------------------------|
| CPU <u>N</u> o;                         | Ci <u>r</u> cuit No: | Na <u>m</u> e[Resource name<br>  <mark>Resource</mark> | e] :                          | OK                     |
| Module <u>a</u> ttribute type —         |                      | Outline specification:                                 |                               |                        |
| <ul> <li>Baseboard unit type</li> </ul> | module               | Туре                                                   | Outline specification         | <u>P</u> arameter      |
| C Individual type modul                 | le                   | NP1PU-048CE                                            | SPH3000-048CE<br>SPH2000-256E | Holp                   |
| C Block type module                     |                      | NP1PM-256H                                             | SPH2000-256H                  |                        |
| C Board type module                     |                      | NP1PM-48CR                                             | SPH2000-48CR                  |                        |
|                                         |                      | NP1PM-48E                                              | SPH2000-48E                   |                        |
| Module group type                       |                      | NP1PM-48ES                                             | SPH2000-48ES                  |                        |
| <ul> <li>CPU</li> </ul>                 | C Function           | NP1P5-245                                              | High Performance CPU24        |                        |
| C Processor link                        | C Communication      |                                                        | <u> </u>                      |                        |
| C Direct I/O                            | C Power              | Туре:                                                  |                               | 📕 No <u>e</u> quipment |
| C I/O master                            | C Baseboard          | NP1PM-48E                                              |                               |                        |
| C Slave                                 | C Optical link       | Consumed current(m                                     | A):                           |                        |
| C Remote I/O                            | C Other              | 200                                                    |                               |                        |
|                                         | C Interface          |                                                        |                               |                        |

#### CPU 1 has been changed to "Resource."

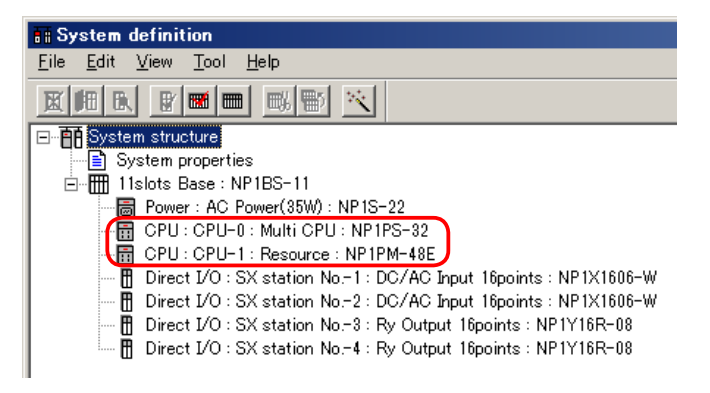

Close the system definition screen. The following dialog appears. Click the [No] button.

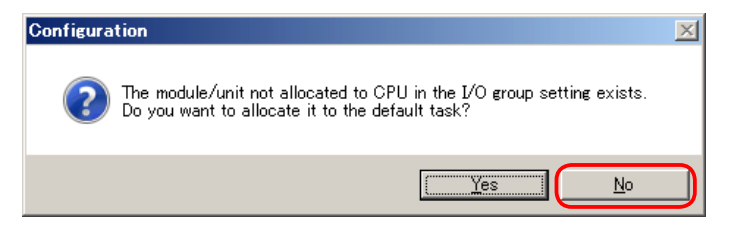

The following dialog appears. Click the [Yes] button.

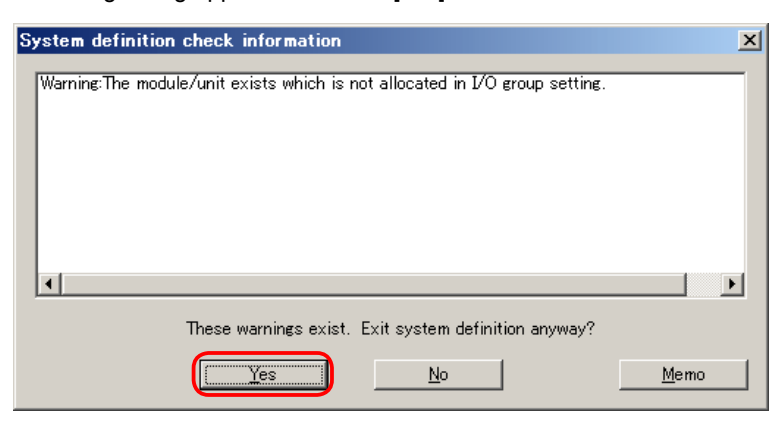

The template project for CPU 1 has been created.

#### 2.3 Setting I/O group of CPU 0

Open the project for CPU 0, and then open the "CPU parameter" dialog in the system definition. Register I/O modules to assign to CPU 0 in Input select / Output select.

| CPU parameter                                                                                                    |                                                |
|----------------------------------------------------------------------------------------------------|------------------------------------------------|
| CPU running definition Memory allocation setting                                                                                                    | I/O group setting Fail-soft operation setting  |
| Level: DEFAULT                                                                                                    | Standard setting                               |
| I/O <u>L</u> ist                                                                                                    | Input select: Input for referring output value |
| <ul> <li>Direct I/O: SX station No1: DC/AC Input</li> <li>Direct I/O: SX station No2: DC/AC Input</li> <li>Direct I/O: SX station No3: Ry Output 16;</li> <li>Direct I/O: SX station No4: Ry Output 16;</li> </ul> | Direct I/O : SX station No1 : DC/AC Input 16p  |
|                                                                                                    |                                                |
|                                                                                                    | <b>∢</b> ►                                     |
|                                                                                                    | Output select Detail                           |
|                                                                                                    | Direct I/O : SX station No3 : Ry Output 16poin |
|                                                                                                    |                                                |
|                                                                                                    |                                                |
|                                                                                                    |                                                |
|                                                                                                    | All cancel                                     |
|                                                                                                    |                                                |
|                                                                                                    | OK Cancel <u>H</u> elp                         |

Close the system definition screen. The following dialog appears. Click the [No] button.

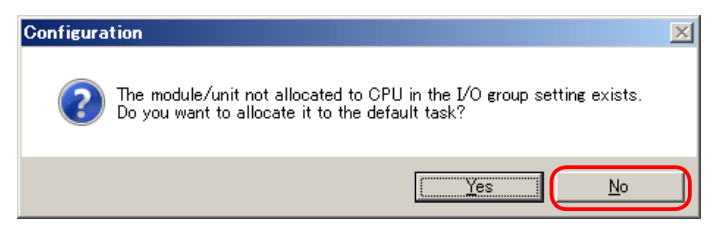

The following dialog appears. Click the [Yes] button.

| System definition check information                                         | ×    |
|-----------------------------------------------------------------------------|------|
| Warning:The module/unit exists which is not allocated in I/O group setting. |      |
| ·                                                                           |      |
| These warnings exist. Exit system definition anyway?                        | Memo |

#### 2.4 Setting I/O group of CPU 1

In the same manner, open the project for CPU 1, and then open the "CPU parameter" dialog in the system definition. Register I/Os to assign to CPU 1 in Input select / Output select.

## 3. Special notes

Basically, the system definition settings such as the system property settings and module registration must be the same in both projects for CPU 0 and CPU 1.

For the name of the CPU, CPU 0 is called "Resource" and CPU 1 is called "Multi CPU" in the project for CPU 0 and CPU 1 is called "Resource" and CPU 0 is called "Multi CPU" in the project for CPU 1. (Self station = "Resource," The other station = "Multi CPU")

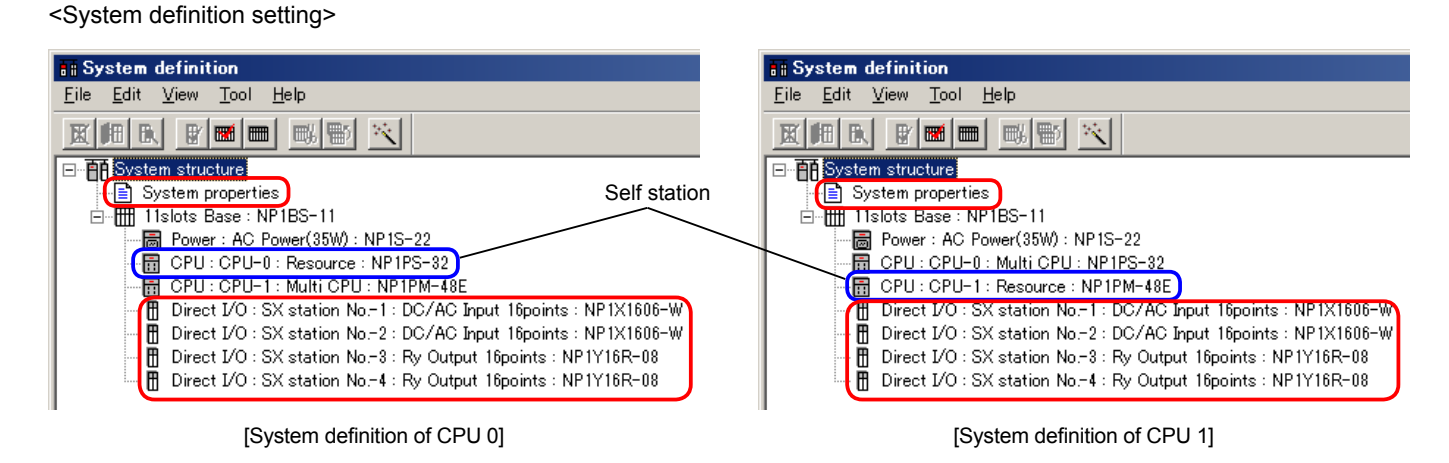

The following dialog appears every time you close the system definition screen. Be sure to click **[No]** button. If you click [Yes] button, all the I/O modules including the ones that are to be controlled by another CPU are assigned to the self CPU.

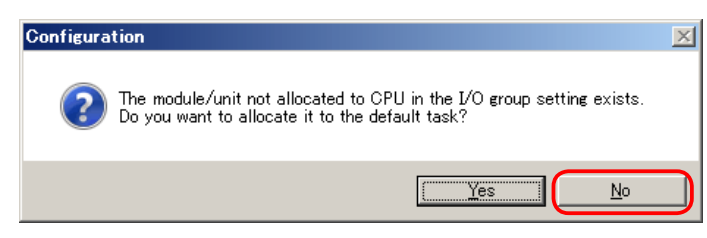

When you change the memory allocation, make the same change to both projects for CPU 0 and CPU 1.

<Memory allocation setting> [Project for CPU 0]

CPU 0 Memory allocation setting

| OPU running definition                                                                                                    | Memory allocation set                                                                                                    | ting I/O group setting   I                                                                                                    | Memory allocation set                                                                                                    |
|----------------------------------------------------------------------------------------------------|----------------------------------------------------------------------------------------------------|----------------------------------------------------------------------------------------------------|----------------------------------------------------------------------------------------------------|
|                                                                                                    |                                                                                                    | Range of                                                                                                    | Total Size : 96                                                                                                    |
| <u>N</u> on retain memory                                                                                                    | 8.0 KW                                                                                                    | WM0000000                                                                                                    | _ Memory Size — <mark>64</mark>                                                                                                    |
| <u>R</u> etain memory                                                                                                    | 4.0 KW                                                                                                    | WL000000                                                                                                    | Non retain m                                                                                                    |
| User <u>F</u> B memory                                                                                                    | 4.0 KW                                                                                                    |                                                                                                    | - Memory Size - 32                                                                                                    |
| System FB memory                                                                                                    | 16.0 KW                                                                                                    |                                                                                                    | Multi CPU n                                                                                                    |
| ínitial data                                                                                                    | 3200                                                                                                    | <u>D</u> efault                                                                                                    | Retain mem                                                                                                    |
| Detail of system Fi                                                                                                    | B memory                                                                                                    |                                                                                                    | Multi CPU n                                                                                                    |
| <u>E</u> dge detection                                                                                                    | 1024 Point ×                                                                                                    | 2048 W                                                                                                    | <u>U</u> ser FB me                                                                                                    |
| <u>C</u> ounter                                                                                                    | 256 Point ×                                                                                                    | : 4W 1024 W                                                                                                    | <u>S</u> ystem FB                                                                                                    |
| <u>A</u> dditional timer                                                                                                    | 128 Point ×                                                                                                    | : 8W 1024 W                                                                                                    | Initial data:                                                                                                    |
| ∐imer                                                                                                    | 512 Point x                                                                                                    | : 8W 4096 W                                                                                                    | Detail of sy                                                                                                    |
| Other system FB                                                                                                    | area                                                                                                    | 8192 W                                                                                                    | <u>E</u> dge dete                                                                                                    |
|                                                                                                    |                                                                                                    |                                                                                                    | Additional                                                                                                    |
|                                                                                                    |                                                                                                    |                                                                                                    | Timer:                                                                                                    |
|                                                                                                    |                                                                                                    |                                                                                                    | Other sys                                                                                                    |
|                                                                                                    |                                                                                                    |                                                                                                    |                                                                                                    |
| oject for CPU 1                                                                                                    | Same                                                                                                    | e setting                                                                                                    |                                                                                                    |
| oject for CPU 1<br>CPU 0 1                                                                                                    | Same<br>]<br>Vemory allocation                                                                                                    | e setting                                                                                                    | CPU                                                                                                    |
| oject for CPU 1<br>CPU 0 1<br>U parameter                                                                                                    | Same<br>]<br>Memory allocation                                                                                                    | e setting<br>n setting                                                                                                    | CPU<br>CPU parameter                                                                                                    |
| oject for CPU 1<br>CPU 0<br>1<br>U parameter<br>Memory allocation set                                                                                                    | Same<br>]<br>Vemory allocation                                                                                                    | e setting                                                                                                    | CPU<br>CPU parameter<br>CPU running definition                                                                                                    |
| oject for CPU 1<br>CPU 0 1<br>U parameter<br>Vemory allocation set                                                                                                    | Same ] Memory allocation ting                                                                                                    | e setting                                                                                                    | CPU<br>CPU parameter<br>CPU running definition<br>Total Size : 96                                                                                                    |
| oject for CPU 1<br>CPU 0<br>1<br>U parameter<br>Memory allocation set<br>Yon retain memory                                                                                                    | Same                                                                                                    | e setting<br>a setting<br>Range of<br>WM0000000                                                                                                    | CPU<br>CPU parameter<br>CPU running definition<br>Total Size : 96<br>Memory Size - 64                                                                                                    |
| oject for CPU 1<br>CPU 0 I<br>U parameter<br>Memory allocation set<br>Yon retain memory<br>Betain memory                                                                                                    | Same                                                                                                    | e setting<br>n setting<br>Range of<br>WM0000000<br>WL0000000                                                                                                    | CPU<br>CPU parameter<br>CPU running definition<br>Total Size : 96<br>Memory Size - 64<br>Non retain m                                                                                                    |
| oject for CPU 1<br>CPU 0 1<br>U parameter<br>Memory allocation set<br>Yon retain memory<br>Betain memory<br>Jser EB memory                                                                                                    | Same                                                                                                    | e setting<br>a setting<br>Range of<br>WM0000000<br>WL0000000                                                                                                    | CPU<br>CPU parameter<br>CPU running definition<br>Total Size : 36<br>Memory Size - 64<br>Non retain m                                                                                                    |
| Oject for CPU 1<br>CPU 0 1<br>U parameter<br>Memory allocation set<br>Mon retain memory<br>Betain memory<br>Jser <u>E</u> B memory<br>System FB memory                                                                                                    | Same                                                                                                    | e setting<br>n setting<br>Range of<br>WM0000000<br>WL0000000                                                                                                    | CPU<br>CPU parameter<br>CPU running definition<br>Total Size : 96<br>Memory Size - 64<br>Non retain m<br>Memory Size - 32<br>Multi CPU n                                                                                                    |
| Oject for CPU 1<br>CPU 0 1<br>U parameter<br>Memory allocation set<br>Mon retain memory<br>Retain memory<br>Jser <u>FB</u> memory<br>System FB memory<br>initial data                                                                                                    | Same                                                                                                    | e setting<br>Range of<br>WM0000000<br>WL00000000<br>WL00000000                                                                                                    | CPU<br>CPU parameter<br>CPU running definition<br>Total Size : 96<br>Memory Size - 64<br>Non retain m<br>Memory Size - 32<br>Multi CPU n<br><u>R</u> etain mem                                                                                                    |
| Oject for CPU 1<br>CPU 0 1<br>U parameter<br>Memory allocation set<br>Non retain memory<br>Betain memory<br>User EB memory<br>System FB memory<br>hitial data                                                                                                    | Same                                                                                                    | e setting<br>a setting<br>Range of<br>WM0000000<br>WL0000000<br>Default                                                                                                    | CPU<br>CPU parameter<br>CPU running definition<br>Total Size : 966<br>Memory Size - 64<br>Non retain m<br>Memory Size - 32<br>Multi CPU n<br>Betain mem<br>Multi CPU n                                                                                               |
| Oject for CPU 1<br>CPU 0 I<br>U parameter<br>Memory allocation set<br>Mon retain memory<br>Betain memory<br>User EB memory<br>System FB memory<br>Ditial data<br>Detail of system FI<br>Edge detection                                                                                 | Same                                                                                                    | e setting<br>Range of<br>WM0000000<br>WL0000000<br>WL000000<br>WL000000<br>WL000000<br>WL0000000<br>WL0000000<br>WL0000000<br>WL0000000<br>WL0000000<br>WL0000000<br>WL0000000<br>WL0000000<br>WL0000000<br>WL0000000<br>WL0000000<br>WL0000000<br>WL0000000<br>WL000000<br>WL000000<br>WL000000<br>WL000000<br>WL000000<br>WL000000<br>WL000000<br>WL000000<br>WL00000<br>WL000000<br>WL000000<br>WL000000<br>WL000000<br>WL000000<br>WL000000<br>WL000000<br>WL00000<br>WL00000<br>WL00000<br>WL00000<br>WL00000<br>WL00000<br>WL00000<br>WL00000<br>WL00000<br>WL00000<br>WL00000<br>WL00000<br>WL0000<br>WL00000<br>WL00000<br>WL0000<br>WL0000                                                                                                    | CPU<br>CPU parameter<br>CPU running definition<br>Total Size : 96<br>Memory Size - 64<br>Non retain m<br>Memory Size - 32<br>Multi CPU n<br><u>R</u> etain mem<br>Multi CPU n<br><u>U</u> ser FB me                                                                  |
| Oject for CPU 1<br>CPU 0 1<br>U parameter<br>Memory allocation set<br>Mon retain memory<br>Betain memory<br>User EB memory<br>System FB memory<br>hitial data<br>Detail of system FI<br>Edge detection<br>Qounter                                                                      | Same                                                                                                    | e setting<br>Range of<br>WM0000000<br>WL0000000<br>WL000000<br>WL000000<br>WL000000<br>WL0000000<br>WL0000000<br>WL0000000<br>WL0000000<br>WL0000000<br>WL0000000<br>WL0000000<br>WL0000000<br>WL0000000<br>WL0000000<br>WL000000<br>WL000000<br>WL000000<br>WL000000<br>WL000000<br>WL000000<br>WL000000<br>WL000000<br>WL00000<br>WL000000<br>WL00000<br>WL000000<br>WL000000<br>WL00000<br>WL000000<br>WL000000<br>WL00000<br>WL00000<br>WL00000<br>WL00000<br>WL00000<br>WL00000<br>WL00000<br>WL00000<br>WL00000<br>WL0000<br>WL00000<br>WL00000<br>WL0000<br>WL00000<br>WL0000<br>WL0000<br>WL0000<br>WL0000<br>WL0000<br>WL0000<br>WL0000<br>WL0000<br>WL0000<br>WL0000<br>WL0000<br>WL0000<br>WL0000<br>WL0000<br>WL0000<br>WL000<br>WL0000<br>WL000<br>WL000                                                                                                    | CPU<br>CPU parameter<br>CPU running definition<br>Total Size : 96<br>Memory Size - 64<br>Non retain m<br>Memory Size - 92<br>Multi CPU n<br>Retain mem<br>Multi CPU n<br>User FB me<br>System FB                                                                     |
| Oject for CPU 1<br>CPU 0 I<br>U parameter<br>Memory allocation set<br>Mon retain memory<br>Betain memory<br>User EB memory<br>System FB memory<br>Ditial data<br>Detail of system FI<br>Edge detection<br>Qounter<br>Additional timer                                                  | Same                                                                                                    | e setting<br>a setting<br>Range of<br>WM0000000<br>WL0000000<br>WL000000<br>WL000000<br>WL000000<br>WL000000<br>WL000000<br>WL000000<br>WL000000<br>WL000000<br>WL000000<br>WL000000<br>WL000000<br>WL000000<br>WL00000<br>WL000000<br>WL000000<br>WL00000<br>WL000000<br>WL00000<br>WL00000<br>WL00000<br>WL000000<br>WL00000<br>WL00000<br>WL00000<br>WL00000<br>WL00000<br>WL00000<br>WL00000<br>WL0000<br>WL0000<br>WL00000<br>WL0000<br>WL0000<br>WL0000<br>WL0000<br>WL0000<br>WL0000<br>WL0000<br>WL0000<br>WL000<br>WL                                                                           | CPU<br>CPU parameter<br>CPU running definition<br>Total Size : 96<br>Memory Size - 64<br>Non retain m<br>Memory Size - 32<br>Multi CPU m<br>Betain mem<br>Multi CPU m<br>User FB me<br>System FB<br>Initial data:                                                    |
| oject for CPU 1<br>CPU 0 I<br>U parameter<br>Memory allocation set<br>Mon retain memory<br>Betain memory<br>User EB memory<br>System FB memory<br>Initial data<br>Detail of system FI<br>Edge detection<br>Qounter<br>Additional timer<br>Timer                                        | Same<br>]<br>Memory allocation<br>tine  <br>8.0 KW<br>4.0 KW<br>4.0 KW<br>3200<br>B memory<br>1024 Point ×<br>256 Point ×<br>128 Point ×<br>512 Point × | e setting<br>a setting<br>Range of<br>WM0000000<br>WL0000000<br>WL000000<br>WL000000<br>WL000000<br>WL000000<br>WL000000<br>WL000000<br>WL000000<br>WL000000<br>WL000000<br>WL000000<br>WL000000<br>WL000000<br>WL00000<br>WL000000<br>WL000000<br>WL00000<br>WL00000<br>WL00000<br>WL00000<br>WL000000<br>WL000000<br>WL00000<br>WL00000<br>WL00000<br>WL0000<br>WL00000<br>WL0000<br>WL0000<br>WL0000<br>WL0000<br>WL0000<br>WL0000<br>WL0000<br>WL0000<br>WL000<br>WL                                                                             | CPU<br>CPU parameter<br>CPU running definition<br>Total Size : 96<br>Memory Size - 64<br>Non retain m<br>Memory Size - 322<br>Multi CPU n<br>Retain memu<br>Multi CPU n<br>Betain memu<br>System FB<br>Initial data:<br>Detail of sy                                 |
| Oject for CPU 1<br>CPU 0 I<br>U parameter<br>Memory allocation set<br>Mon retain memory<br>Betain memory<br>User EB memory<br>System FB memory<br>Initial data<br>Detail of system FB<br>Edge detection<br>Qounter<br>Additional timer<br>Timer<br>Other system FB                     | Same                                                                                                    | e setting<br>a setting<br>Range of<br>WM0000000<br>WL0000000<br>WL000000<br>WL000000<br>WL000000<br>WL000000<br>WL000000<br>WL000000<br>WL000000<br>WL000000<br>WL00000<br>WL000000<br>WL00000<br>WL00000<br>WL00000<br>WL00000<br>WL00000<br>WL0000<br>WL00000<br>WL0000<br>WL0000<br>WL000<br>WL000<br>WL000<br>WL000<br>WL000<br>WL000<br>WL000<br>WL000<br>WL000<br>WL000<br>WL000<br>WL000<br>WL000<br>WL000<br>WL000<br>WL000<br>WL00<br>WL000<br>WL00<br>WL00 | CPU<br>CPU parameter<br>CPU running definition<br>Total Size : 96<br>Memory Size - 94<br>Non retain m<br>Memory Size - 32<br>Multi CPU n<br>Betain memu<br>Multi CPU n<br>User FB me<br>System FB<br>Initial data:<br>Detail of sy<br>Edge dete<br>Counter           |
| oject for CPU 1<br>CPU 0 I<br>U parameter<br>Memory allocation set<br>Mon retain memory<br>Retain memory<br>User EB memory<br>System FB memory<br>System FB memory<br>Initial data<br>Detail of system FB<br>Edge detection<br>Qounter<br>Additional timer<br>Timer<br>Other system FB | Same                                                                                                    | e setting<br>Range of<br>WM0000000<br>WL0000000<br>WL000000<br>WL000000<br>WL000000<br>WL000000<br>WL000000<br>WL000000<br>WL000000<br>WL000000<br>WL000000<br>WL000000<br>WL000000<br>WL000000<br>WL000000<br>WL000000<br>WL000000<br>WL0000000<br>WL0000000<br>WL0000000<br>WL0000000<br>WL0000000<br>WL0000000<br>WL0000000<br>WL0000000<br>WL000000<br>WL000000<br>WL000000<br>WL000000<br>WL000000<br>WL000000<br>WL000000<br>WL00000<br>WL000000<br>WL00000<br>WL0000<br>WL0000<br>WL000<br>WL0000<br>WL000<br>WL0000<br>WL000<br>WL0000<br>WL0000<br>WL0000<br>WL000<br>WL00                                                                                                    | CPU<br>CPU parameter<br>CPU running definition<br>Total Size : 96<br>Memory Size - 64<br>Non retain m<br>Multi CPU n<br>Betain mem<br>Multi CPU n<br>User FB me<br>System FB<br>Initial data:<br>Detail of sy<br>Edge dete<br><u>C</u> ounter:<br><u>A</u> dditional |

#### CPU 1 Memory allocation setting

| lemory                                        | allocation setting                                                                                                    |                                                                                                    |                                                                                                    |                                                                                                    |
|-----------------------------------------------|----------------------------------------------------------------------------------------------------|----------------------------------------------------------------------------------------------------|----------------------------------------------------------------------------------------------------|----------------------------------------------------------------------------------------------------|
| Total                                         | Size : 96.0 KW                                                                                                    |                                                                                                    |                                                                                                    |                                                                                                    |
| Memo                                          | ory Size -64.0 -KW                                                                                                    |                                                                                                    |                                                                                                    |                                                                                                    |
|                                               | Non retain memory:                                                                                                    | 64.0                                                                                                    | K₩                                                                                                    |                                                                                                    |
| - Memo                                        | ory Size - 32.0 + KW                                                                                                    |                                                                                                    |                                                                                                    | Auto                                                                                                    |
|                                               | Multi CPU non retain memory:                                                                                                    | 0.0                                                                                                    | КW                                                                                                    | (B)                                                                                                    |
|                                               | Retain memory:                                                                                                    | 8.0                                                                                                    | ĸw                                                                                                    | (F)                                                                                                    |
|                                               | Multi CPU retain memory:                                                                                                    | 0.0                                                                                                    | KW                                                                                                    | (G)                                                                                                    |
|                                               | User FB memory:                                                                                                    | 8.0                                                                                                    | KW                                                                                                    | O (J)                                                                                                    |
|                                               | System FB memory:                                                                                                    | 16.0                                                                                                    | КW                                                                                                    | • (K)                                                                                                    |
|                                               | Initial data:<br>Detail of system FB memory                                                                                                    | 12800                                                                                                    |                                                                                                    |                                                                                                    |
|                                               | Edge detection: 1024                                                                                                    | Point x 2W                                                                                                    | 2048                                                                                                  | - w                                                                                                    |
|                                               | Counter: 256                                                                                                    | Point x 4W                                                                                                    | 1024                                                                                                  |                                                                                                    |
|                                               | Additional timer: 128                                                                                                    | Point × 8W                                                                                                    | 1024                                                                                                  | w                                                                                                    |
|                                               |                                                                                                    | Point x 8W                                                                                                    | 4096                                                                                                  | W                                                                                                    |
|                                               | Other system FB area:                                                                                                    |                                                                                                    | 8192                                                                                                  | W                                                                                                    |
| L                                             |                                                                                                    |                                                                                                    |                                                                                                    | •                                                                                                    |
|                                               |                                                                                                    |                                                                                                    |                                                                                                    | Λ                                                                                                    |
|                                               | CPU 1 Memory alloca                                                                                                    | Same so                                                                                                    | etting<br>a                                                                                           |                                                                                                    |
| U para                                        | CPU 1 Memory alloca                                                                                                    | Same settion settin                                                                                                    | etting<br>g                                                                                           |                                                                                                    |
| U para<br>PU run<br>Total                     | CPU 1 Memory alloca<br>meter<br>ning definition Memory allocation se<br>Size : 96.0 KW                                                                                                    | Same settion settin                                                                                                    | etting<br>g<br>oup sett                                                                               | <b>V</b><br>ing   Fail-                                                                                                    |
| Upara<br>PUrun<br>Total                       | CPU 1 Memory alloca<br>meter<br>ning definition Memory allocation se<br>Size : 96.0 KW<br>ory Size - 64.0 - KW                                                                                                    | Same so<br>tion settin                                                                                                    | etting<br>g                                                                                           | V<br>ing   Fail-                                                                                                    |
| Jpara<br>PUrun<br>Total<br>Memo               | CPU 1 Memory alloca<br>meter<br>ning definition Memory allocation se<br>Size : 96.0 KW<br>ory Size - 64.0 - KW<br>Non retain memory:                                                                                                    | Same settin<br>tion settin<br>time 1/0 ero                                                                                       | etting<br>g<br>oup sett<br>KW                                                                         | V<br>ing   Fail-                                                                                                    |
| <mark>Upara</mark><br>PUrun<br>Total<br>−Memo | CPU 1 Memory alloca<br>meter<br>ning definition Memory allocation se<br>Size : 96.0 KW<br>ory Size - 64.0 - KW<br>Non retain memory:<br>ary Size - 92.0 - KW                                                                                                    | Same so<br>tion settin<br>ttine 1/0 ero<br>64.0                                                                                  | etting<br>g<br>pup sett<br>KW                                                                         | V<br>ing   Fail-1                                                                                                    |
| Upara<br>PUrun<br>Total<br>Memo               | CPU 1 Memory alloca<br>meter<br>ning definition Memory allocation se<br>Size : 96.0 KW<br>ory Size - 64.0 - KW<br>Non retain memory:<br>Dry Size - 82.0 - KW<br>Multi CPU non retain memory:                                                                                                    | Same settin<br>tion settin<br>ettine 1/0 ero                                                                                     | etting<br>g<br>pup sett<br>KW                                                                         | Auto                                                                                                    |
| Upara<br>PUrun<br>Total<br>Memo               | CPU 1 Memory alloca<br>meter<br>ning definition Memory allocation se<br>Size : 96.0 KW<br>ory Size -64.0 - KW<br>Non retain memory:<br>ory Size -32.0 - KW<br>Multi CPU non retain memory:<br>Betain memory:                                                                                                    | Same settin<br>tion settin<br>ttine 1/0 ero<br>64.0                                                                              | etting<br>g<br>sup sett<br>KW<br>KW                                                                   | Auto                                                                                                    |
| Upara<br>PUrun<br>Total<br>Memo               | CPU 1 Memory alloca<br>meter<br>ning definition Memory allocation se<br>Size : 96.0 KW<br>ory Size 64.0 - KW<br>Non retain memory:<br>bry Size 82.0 - KW<br>Multi CPU non retain memory:<br>Betain memory:                                                                                                    | Same so<br>tion settin<br>ttine 1/0 ero<br>64.0                                                                                  | g<br>g<br>wup sett<br>KW<br>KW<br>KW                                                                  | Auto                                                                                                    |
| Upara<br>PUrun<br>Total<br>Memo               | CPU 1 Memory alloca<br>meter<br>ning definition Memory allocation se<br>Size : 96.0 KW<br>ory Size -64.0 KW<br>Non retain memory:<br>Size -82.0 KW<br>Multi CPU non retain memory:<br>Retain memory:<br>Multi CPU retain memory:<br>User FB memory:                                                                                                    | Same so<br>tion settin<br>ttine 1/0 ero<br>64.0<br>0.0<br>8.0<br>0.0<br>8.0                                                      | etting<br>g<br>wup sett<br>KW<br>KW<br>KW<br>KW                                                       | Auto<br>C (B)<br>C (C)<br>C (G)<br>C (J)                                                                                                    |
| Upara<br>PUrun<br>Total<br>Memo               | CPU 1 Memory alloca<br>meter<br>ning definition Memory allocation se<br>Size : 96.0 KW<br>ory Size -64.0 - KW<br>Non retain memory:<br>ory Size -92.0 ÷ KW<br>Multi CPU non retain memory:<br>Retain memory:<br>Multi CPU retain memory:<br>User FB memory:<br>System FB memory:                                                                                                    | Same settin<br>tion settin<br>ettine 1/0 ero<br>64.0<br>0.0<br>8.0<br>0.0<br>8.0<br>16.0                                         | g<br>g<br>kw<br>kw<br>kw<br>kw<br>kw<br>kw<br>kw                                                      | Auto<br>C (B)<br>C (G)<br>C (J)<br>C (X)                                                                                                    |
| Upara<br>PUrun<br>Total<br>Memo               | CPU 1 Memory alloca<br>meter<br>ning definition Memory allocation se<br>Size : 96.0 KW<br>ory Size -64.0 - KW<br>Non retain memory:<br>Size -32.0 - KW<br>Multi CPU non retain memory:<br>Betain memory:<br>Multi CPU retain memory:<br>User FB memory:<br>System FB memory:<br>Initial data:<br>Detail of system FB memory.                                                                                                    | Same settin<br>tion settin<br>ttine 1/0 ero<br>64.0<br>64.0<br>0.0<br>8.0<br>16.0<br>12800                                       | 9<br>9<br>KW<br>KW<br>KW<br>KW<br>KW<br>KW                                                            | V     Auto     C (B)     C (C)     C (G)     C (J)     C (J)     C (J)     C (J)                                                                                                    |
| Upara<br>PUrun<br>Total<br>Memo               | CPU 1 Memory alloca<br>meter<br>ning definition Memory allocation se<br>Size : 96.0 KW<br>ory Size 64.0 KW<br>Non retain memory:<br>ory Size 82.0 KW<br>Multi CPU non retain memory:<br>Betain memory:<br>Multi CPU retain memory:<br>Liser FB memory:<br>System FB memory:<br>Initial data:<br>Detail of system FB memory<br>Edge detection: 1024                                                                                                    | Same so<br>tion settin<br>ttine 1/0 ero<br>64.0<br>64.0<br>8.0<br>16.0<br>12800<br>Point × 9W                                    | etting<br>g<br>pup sett<br>KW<br>KW<br>KW<br>KW<br>KW<br>KW                                           | Auto<br>C (B)<br>C (C)<br>C (C)<br>C ( |
| Upara<br>PUrun<br>Total<br>Memo               | CPU 1 Memory alloca<br>meter<br>ning definition Memory allocation se<br>Size : 96.0 KW<br>ory Size -64.0 KW<br>Non retain memory:<br>Ory Size -32.0 - KW<br>Multi CPU non retain memory:<br>Betain memory:<br>Multi CPU retain memory:<br>Liser FB memory:<br>System FB memory:<br>System FB memory:<br>Initial data:<br>Detail of system FB memory<br>Edge detection: 1024<br>Counter: 256                                                                                                    | Same so<br>tion settin<br>ttine 1/0 ero<br>64.0<br>64.0<br>64.0<br>10.0<br>8.0<br>10.0<br>12800<br>Point × 2W<br>Point × 4W      | etting<br>g<br>wup sett<br>KW<br>KW<br>KW<br>KW<br>KW<br>KW<br>KW<br>KW<br>KW                         | Auto<br>C (B)<br>C (C)<br>C (G)<br>C (J)<br>C (J)<br>W<br>W                                                                                                    |
| Upara<br>PUrun<br>Total<br>Memo               | CPU 1 Memory allocation         Imeter         ning definition       Memory allocation set         Size :       96.0       KW         ory Size - 64.0       - KW         Non retain memory:       - KW         ory Size - 92.0       KW         Multi CPU non retain memory:         Retain memory:         Multi CPU retain memory:         Lyser FB memory:         System FB memory:         Initial data:         Detail of system FB memory         Edge detection:       1024         Qounter:       256         Additional timer:       128                        | Same so<br>tion settin<br>ttine 1/0 ero<br>64.0<br>64.0<br>0.0<br>8.0<br>16.0<br>12800<br>Point x 2W<br>Point x 4W<br>Point x 8W | etting<br>9<br>8<br>8<br>8<br>8<br>8<br>8<br>8<br>8<br>8<br>8<br>8<br>8<br>8<br>8<br>8<br>8<br>8<br>8 | Auto<br>C (B)<br>C (C)<br>C (C)<br>C ( |
| Upara<br>PUrun<br>Total<br>Memo               | CPU 1 Memory alloca         Imeter         ning definition       Memory allocation set         Size :       96.0       KW         ory Size - 64.0       - KW         Non retain memory:       - KW         ory Size - 82.0       - KW         Multi CPU non retain memory:         Betain memory:         Multi CPU retain memory:         Lyser FB memory:         System FB memory:         Initial data:         Detail of system FB memory         Edge detection:       1024         Qounter:       256         Additional timer:       128         Timer:       512 | Same so<br>tion settin<br>ttine I/O ero<br>64.0<br>64.0<br>0.0<br>8.0<br>16.0<br>12800<br>Point x 2W<br>Point x 4W<br>Point x 8W | etting<br>9<br>Sup sett<br>KW<br>KW<br>KW<br>KW<br>KW<br>KW<br>KW<br>2048<br>1024<br>1024<br>4096     | V     Auto                                                                                                    |
| Upara<br>PUrun<br>Total<br>Memo               | CPU 1 Memory alloca<br>meter<br>ning definition Memory allocation set<br>Size : 96.0 KW<br>ory Size 64.0 KW<br>Non retain memory:<br>ory Size 82.0 KW<br>Multi CPU non retain memory:<br>Betain memory:<br>Multi CPU retain memory:<br>User FB memory:<br>System FB memory:<br>Initial data:<br>Detail of system FB memory<br>Edge detection: 1024<br>Qounter: 256<br>Additional timer: 128<br>Timer: 512<br>Other system FB area:                                                                                                    | Same so<br>tion settin<br>ttine 1/0 ero<br>64.0<br>64.0<br>0.0<br>8.0<br>16.0<br>12800<br>Point x 2W<br>Point x 4W<br>Point x 8W | etting<br>g<br>g<br>kW<br>kW<br>kW<br>kW<br>kW<br>kW<br>kW<br>kW<br>kW<br>kW<br>kW<br>kW<br>kW        |                                                                                                    |

Assign programs to a task in the project for CPU 0 and in the project for CPU 1 respectively.

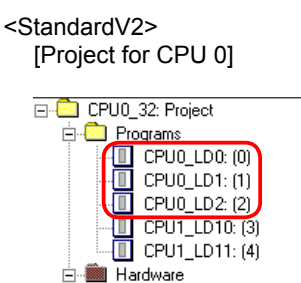

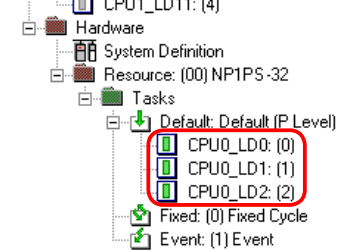

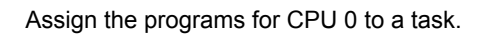

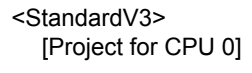

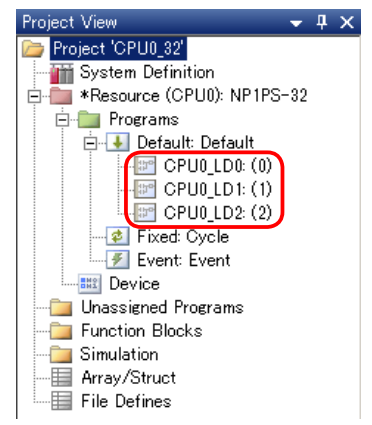

Assign the programs for CPU 0 to a task.

[Project for CPU 1]

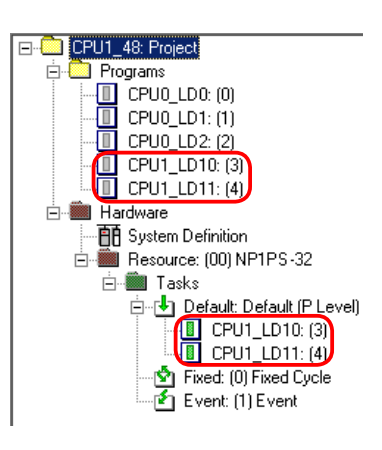

Assign the programs for CPU 1 to a task.

[Project for CPU 1]

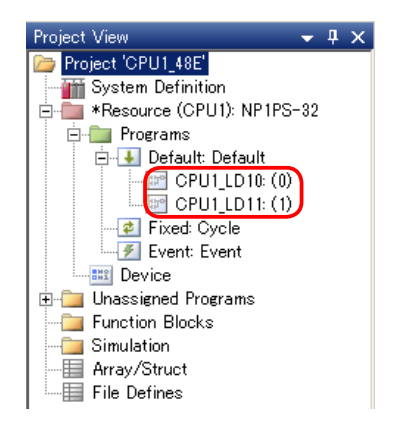

Assign the programs for CPU 1 to a task.

# 4. When changing the project

When changing system definition or memory allocation, the projects of all the CPUs must be changed in the same way. After changing the projects, download the program and system definition to all the CPUs and reset the entire system. When changing only a program without changing system definition or memory allocation, you do not need to change the projects of all the CPUs. Change only the program of the target CPU.

When changing memory allocation by uploading the project from a CPU, read the following instructions.

### 4.1 Correct procedure

- 1) Upload the projects from each CPU and save them individually in a file with a new name for each CPU.
- 2) Close the online screen and open the project file saved in the step 1) in offline mode.
- 3) Change the memory allocation. Make the same change to all the project files.
- 4) Stop all the CPUs and download the changed project files individually to each CPU. After the download is completed, reset the entire system.

#### 4.2 Incorrect procedure

1) The project is uploaded from CPU 0. After memory allocation is changed, the project is downloaded to CPU 0.

- 2) The project is uploaded from CPU 1. After memory allocation is changed, the project is downloaded to CPU 1.
- 3) The entire system is reset.
- \* Do not execute "upload" operation and "project change" operation alternately as follows: "Upload" → "Project change" → "Upload" → "Project change"

Upload the projects from all the CPUs first, change them in offline mode, and then download them individually to each CPU. If you follow the incorrect procedure, an address that is different from the one specified in the program may be accessed during data communication between the CPUs.